# CONNECT **Mosaic BOH | Here to help: Answers to most-asked support** questions and more PRESENTED BY: KRISTIN DUSETT

### Agenda

#### FAQs

- Setup
- Menus and Inventory

• More!

#### Resources

- Self Help
- In-app Learning

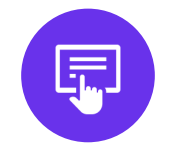

# **User Management**

...

## Why doesn't this user see the same options I do?

- Some of the navigation tabs
   I see are not visible to
   another user
- Another user cannot select the same sites that I can

- Program access is determined by a user's *security group* assignment
- Site visibility is determined by a user's *site* assignment

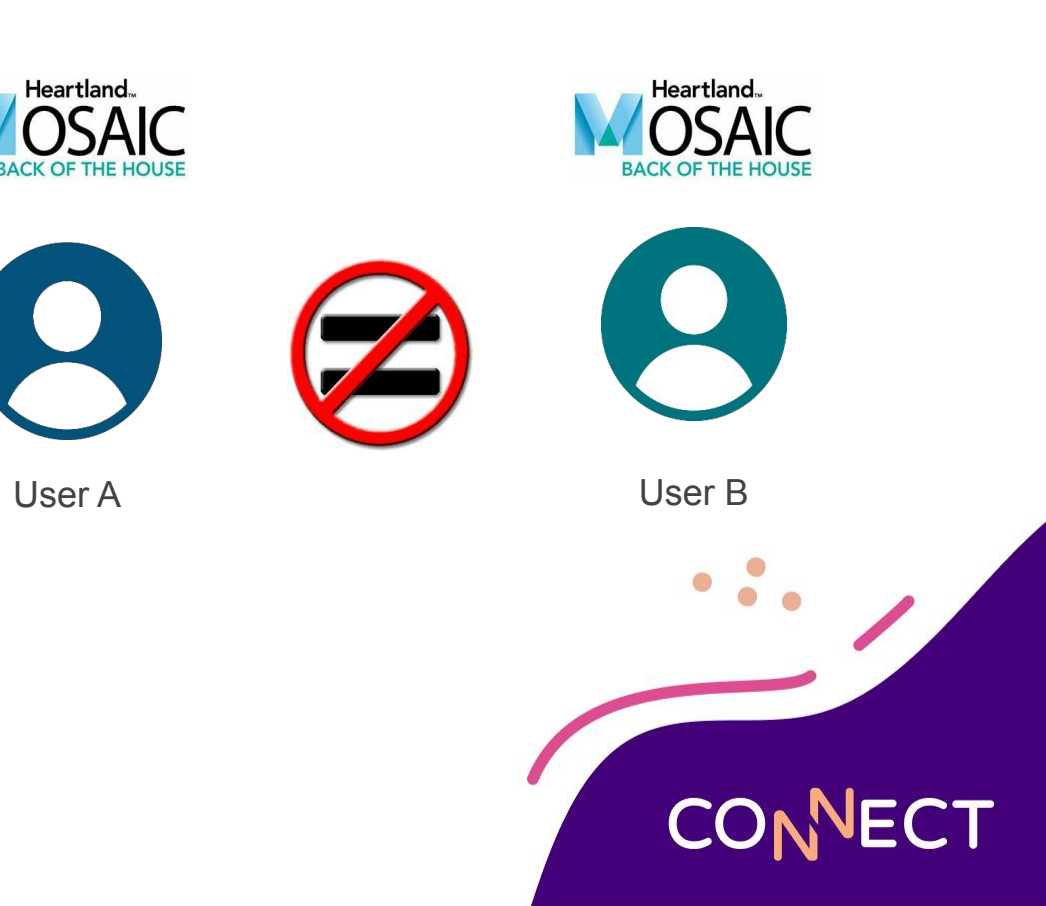

## How do I remove a user from my Mosaic database?

- I have a user who will be on leave and will not need to access Mosaic during that time
- I have a user who has left the district and needs to be removed from the database permanently

- Users can be Deactivated to temporarily remove access to Mosaic
- Once deactivated a user can be deleted permanently from the Mosaic database

| Jser Informatio  | n                       |          |        |                                           |      |          |   |
|------------------|-------------------------|----------|--------|-------------------------------------------|------|----------|---|
| sername:         | pohnG@kdschools.com     |          |        |                                           |      |          |   |
| ame:             | John G                  |          |        |                                           |      |          |   |
| assword:         |                         |          |        |                                           |      |          |   |
| onfirm Password: |                         |          |        |                                           |      |          |   |
| mail:            | JohnG@kdschools.com     |          |        |                                           |      |          |   |
| ecurity Groups:  | Site Manager ×          |          |        |                                           |      |          |   |
| ite Groups:      |                         |          |        |                                           |      |          |   |
| ndividual Sites: | Frederick Douglass Elem | entary × |        |                                           |      |          |   |
|                  |                         |          |        |                                           |      | Deactive |   |
|                  |                         |          |        |                                           |      |          |   |
|                  |                         |          | Palet- |                                           |      |          |   |
|                  |                         | Activate | Delete | Cancel                                    | Save |          |   |
|                  |                         |          |        |                                           |      |          |   |
|                  |                         |          |        |                                           |      |          |   |
|                  |                         |          |        |                                           |      |          |   |
|                  |                         |          |        | le la la la la la la la la la la la la la |      |          |   |
|                  |                         |          |        | 6                                         |      | ICCT     | 5 |
|                  |                         |          |        | L                                         |      | VEC I    |   |
|                  |                         |          |        |                                           |      |          |   |

## Can the same user access both Mosaic FOH and BOH?

 I have a user who can log into Mosaic FOH but not Mosaic BOH

- Mosaic FOH and BOH are separate programs and will require separate user profiles to be set up
- You can link the same FOH and BOH user profile to just one MySchoolBucks account

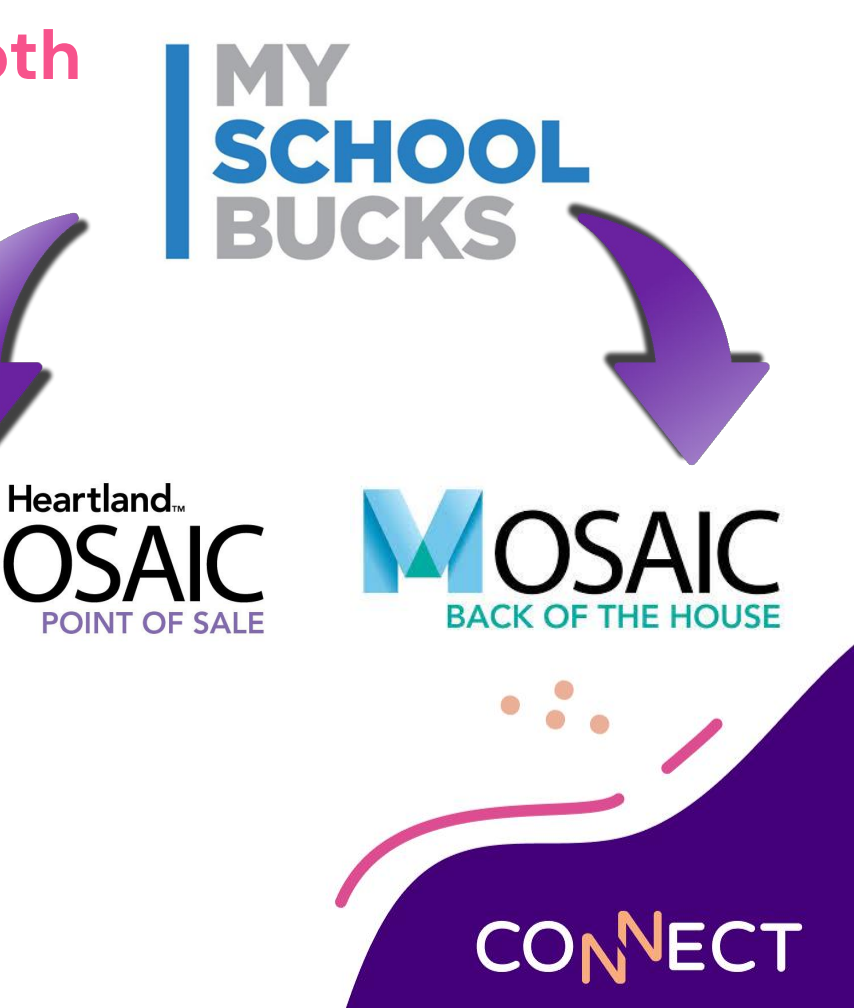

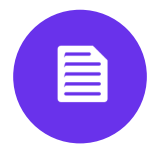

# **Ingredients & Recipes**

...

# How do I add an ingredient?

- I have new ingredients to add to the program
- This is my first time adding an ingredient OR I haven't added an ingredient in a while
- Can you make sure I'm adding this correctly?

- Ingredient nutrients should be added directly from the nutrient fact label. We can add measurements for different portion sizes
- Allergen hazards contained in the ingredient should be indicated
- Costing information can be added
- Bulk import option available

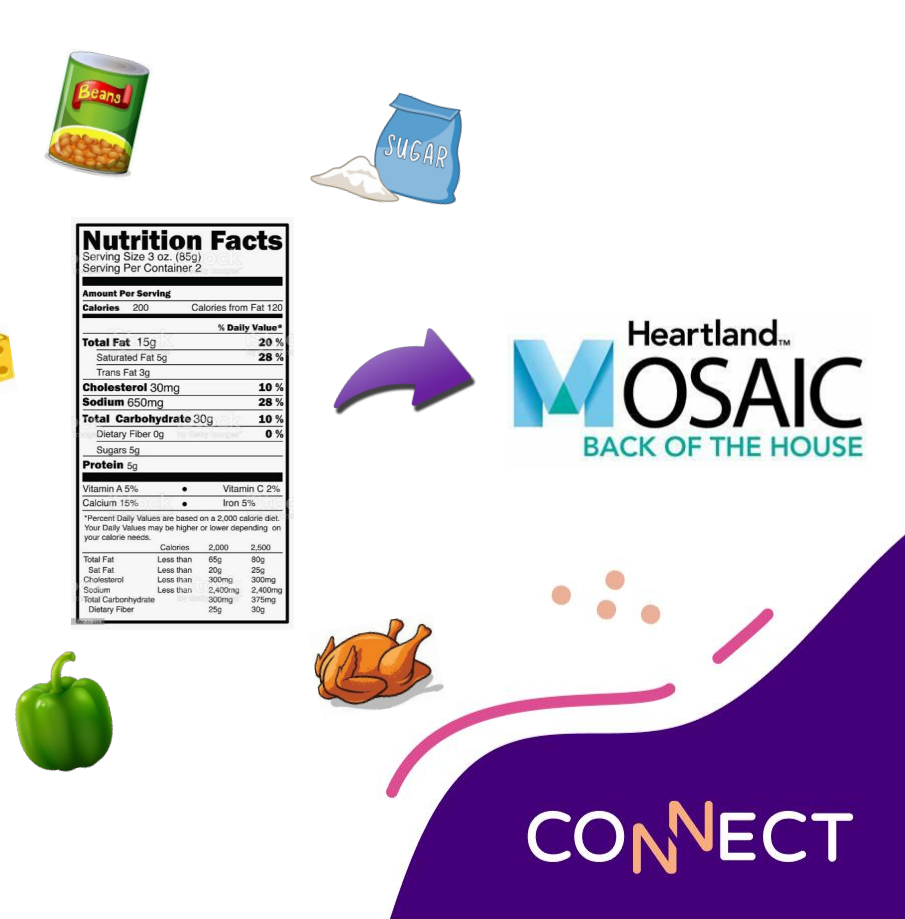

# How do I add a recipe?

- I have new recipes to add to the program
- This is my first time adding an recipe OR I haven't added an recipe in a while
- Can you make sure I'm adding this correctly?

- Amount of ingredients should be enough to produce the number of portions indicated
- Food based component & subgroup contribution amounts should be indicated
- Use Quick Recipe to save time

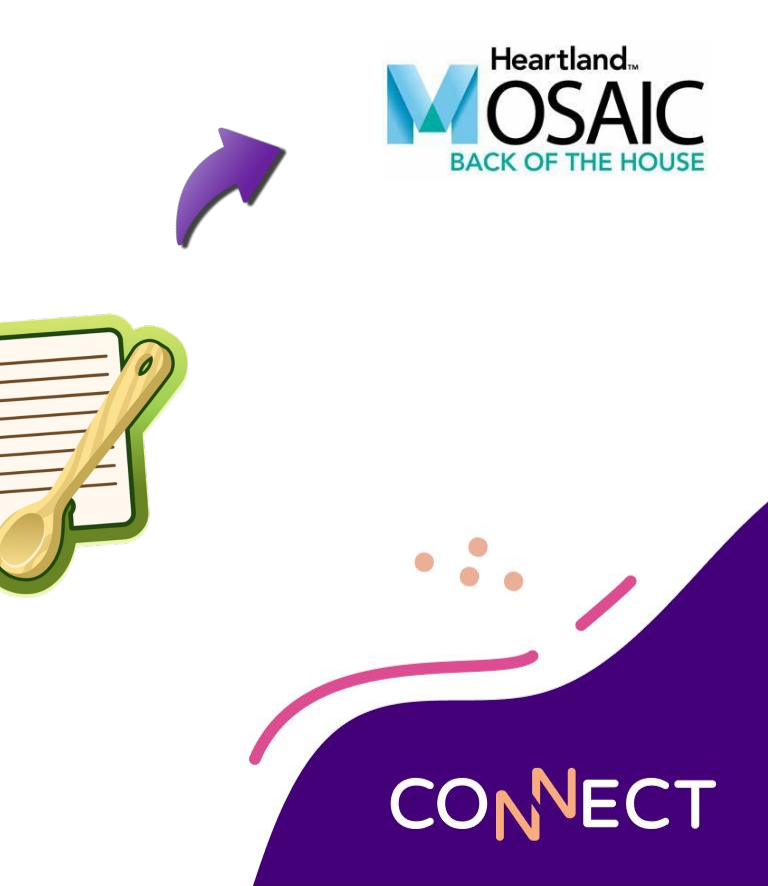

# Reimbursable Meals & Weekly Requirements

....

Ó

# Why is my Weekly Requirements Report blank?

022

ekly mt. eck

ekly mt. eck

|                                                                                                    |                           |                 |                                           |                 | leartia                        | nu su     |          | Solutio         | 0115                    |                          |                                                       |                          |                                   |                                                |                |
|----------------------------------------------------------------------------------------------------|---------------------------|-----------------|-------------------------------------------|-----------------|--------------------------------|-----------|----------|-----------------|-------------------------|--------------------------|-------------------------------------------------------|--------------------------|-----------------------------------|------------------------------------------------|----------------|
|                                                                                                    |                           |                 |                                           | ۷               | Veekly                         | Certifie  | cation \ | Norksh          | neet                    |                          |                                                       |                          |                                   |                                                |                |
| Elementary Brkfst-Traditiona                                                                                                    | d I                       |                 |                                           |                 | Br                             | eakfast l | K-5 (age | 5-10)           |                         |                          |                                                       |                          |                                   | Week of 2                                      | 2/7/2          |
| 5 Day Week                                                                                                    | Mon<br>02/07/22           | Tue<br>02/08/22 | Wed<br>02/09/22                           | Thu<br>02/10/22 | Fri<br>02/11/22                |           |          | Weekly<br>Total | Weekly<br>Rqmt.         | Weekly<br>Rqmt.<br>Check | Weekly Fruit<br>Juice Limit<br>Check (no<br>more than | Total<br>Weekly<br>Fruit | Total<br>Weekly<br>Fruit<br>Juice | % of Total<br>Weekly<br>Fruit that<br>is Juice | We<br>Ri<br>Ci |
| Fruit: Minimum (cups)                                                                                                    |                           |                 |                                           |                 |                                |           |          | 0               | 5                       | NO                       | half of<br>Total Fruit)                               | 0                        | 0                                 | 0%                                             | 3              |
| Vegetables: Minimum (cups)                                                                                                    |                           |                 |                                           |                 |                                |           | 2        | 0               | N/A                     | N/A                      |                                                       |                          |                                   |                                                |                |
| -Dark Green                                                                                                    |                           |                 |                                           |                 |                                |           | -        | 0               | N/A                     | N/A                      | Weekly<br>Veg. Juice                                  | Total                    | Total                             | % of Total<br>Weekly                           | al w           |
| -Red/Orange                                                                                                    |                           |                 |                                           |                 |                                |           | 4        | 0               | N/A                     | N/A                      | Limit Check<br>(no more than                          | Weekly<br>Veg.           | Weekly<br>Veg.                    | Veg.<br>that is                                | R              |
| -Beans & Peas (Legumes)                                                                                                    |                           |                 |                                           |                 |                                |           | 4.       | 0               | N/A                     | N/A                      | half of Total<br>Veg.)                                |                          | Juice                             | Juice                                          |                |
| -Starchy                                                                                                    |                           |                 |                                           |                 |                                |           | 4        | 0               | N/A                     | N/A                      | ]                                                     |                          |                                   |                                                |                |
| -Other                                                                                                    |                           |                 |                                           |                 |                                |           | 5        | 0               | N/A                     | N/A                      |                                                       | 0                        | 0                                 | 0%                                             | )              |
| Meat/Meat Alt: Minimum (oz eq)                                                                                                    |                           |                 |                                           |                 |                                |           |          | 0               | N/A                     | N/A                      |                                                       |                          |                                   |                                                |                |
| Meat/Meat Alt: Maximum (oz eq)                                                                                                    |                           |                 |                                           |                 |                                |           | 5        | 0               | N/A                     | N/A                      |                                                       |                          |                                   |                                                |                |
| Grain: Minimum (oz eq)                                                                                                    |                           |                 |                                           |                 |                                |           |          | 0               | 7                       | NO                       |                                                       |                          |                                   |                                                |                |
| Grain: Maximum (oz eq)                                                                                                    |                           |                 |                                           |                 |                                |           | le .     | 0               | 10                      | Yes                      |                                                       |                          |                                   |                                                |                |
| Gi                                                                                                    | rain Based                | Dessert To      | tal for all we                            | ekly meals      |                                |           |          | 0               | No more<br>than 2 oz    | Yes                      |                                                       |                          |                                   |                                                |                |
| Whole Grain Rich Weekly Amount                                                                                                    | Weekly<br>Grains<br>Total | 0               | Weekly<br>Whole<br>Grain<br>Rich<br>Total | 0               | % of<br>Whole<br>Grain<br>Rich | 0%        |          |                 | 50% Whole<br>Grain Rich | NO                       |                                                       |                          |                                   |                                                |                |
|                                                                                                    | Mon<br>02/07/22           | Tue<br>02/08/22 | Wed<br>02/09/22                           | Thu<br>02/10/22 | Fri<br>02/11/22                |           |          | Weekly<br>Total | Weekly<br>Rqmt.         | Weekly<br>Rqmt.<br>Check |                                                       |                          |                                   |                                                |                |
| Milk: Minimum (cups)                                                                                                    |                           |                 |                                           |                 |                                |           |          | 0               | 5                       | NO                       |                                                       |                          |                                   |                                                |                |
| Variety: Skim/Fat-free<br>unflavored, Skim/fat-free<br>flavored, Low-fat(1% or less)<br>unflavored, Low-fat(1% or less),<br>flavored | NO                        | NO              | NO                                        | NO              | NO                             |           |          |                 |                         |                          | -                                                     |                          |                                   |                                                |                |
| Reduced fat(2%) or whole,<br>unflavored and flavored                                                                                 |                           |                 |                                           |                 |                                |           |          |                 |                         |                          |                                                       |                          |                                   |                                                |                |
| ** Cells with this background color s                                                                                                | signify Requ              | uirements n     | ot being me                               | ətl             |                                |           |          |                 |                         |                          |                                                       |                          |                                   |                                                |                |

Heartland School Solutions

- I have built my menu days
- My recipes have been set up to contribute the proper food based components
   Answer:
- Reimbursable Meal Groups need to be created to populate the Weekly Requirements Report

# Why is my Reimbursable Meal Group not meeting requirements?

- I am in the process of adding a new reimbursable meal group
- The recipes I am selecting are not satisfying my daily food based component requirements

| Component     | Subgroup                  | Required<br>Minimum | Daily<br>Check |   |
|---------------|---------------------------|---------------------|----------------|---|
| Meat/Meat Alt | M/MA oz eq                | 1.000 oz eq         | 2.000          | 0 |
| Grain         | Grain oz eq               | 1.000 oz eq         | 1.500          | 0 |
|               | Whole Grain Rich oz eq    |                     | 1.500          |   |
|               | Grain Based Dessert oz eq |                     | 0.000          |   |
| Fruit         | Fruit cups                | 0.500 cup           | 0.000          | 0 |
|               | Fruit Juice cups          |                     | 0.000          |   |
| Vegetables    | Vegetable cups            | 0.750 cup           | 1.000          | 0 |
|               | Vegetable Juice cups      |                     | 0.000          |   |
| Milk          | Milk cups                 | 1.000 cup           | 1.000          | 0 |

CONNECT

# Why is my Reimbursable Meal Group not meeting requirements?

- I am in the process of adding a new reimbursable meal group
- The recipes I am selecting are not satisfying my daily food based component requirements

- Recipe component crediting is missing
- The recipes you've selected are not contributing enough

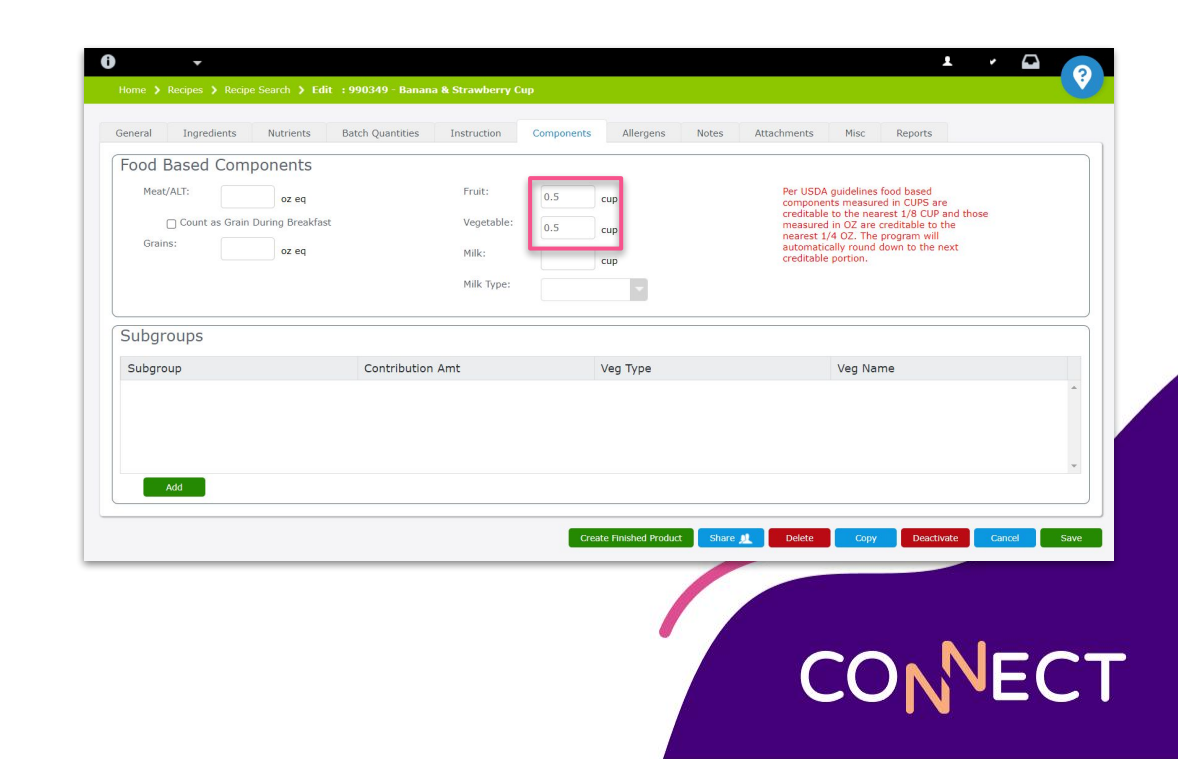

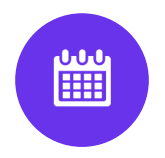

# **Menu Sharing**

...

# Can I display my Mosaic menus on my district's website?

- I have built a months worth of menus
- I want to show my students and their parents what will be offered
- Having my menu online would make it more accessible

- Yes! The Menu Plan Calendar report has a web export option which can include nutrient and allergen information
- MBOH can integrate with MealViewer

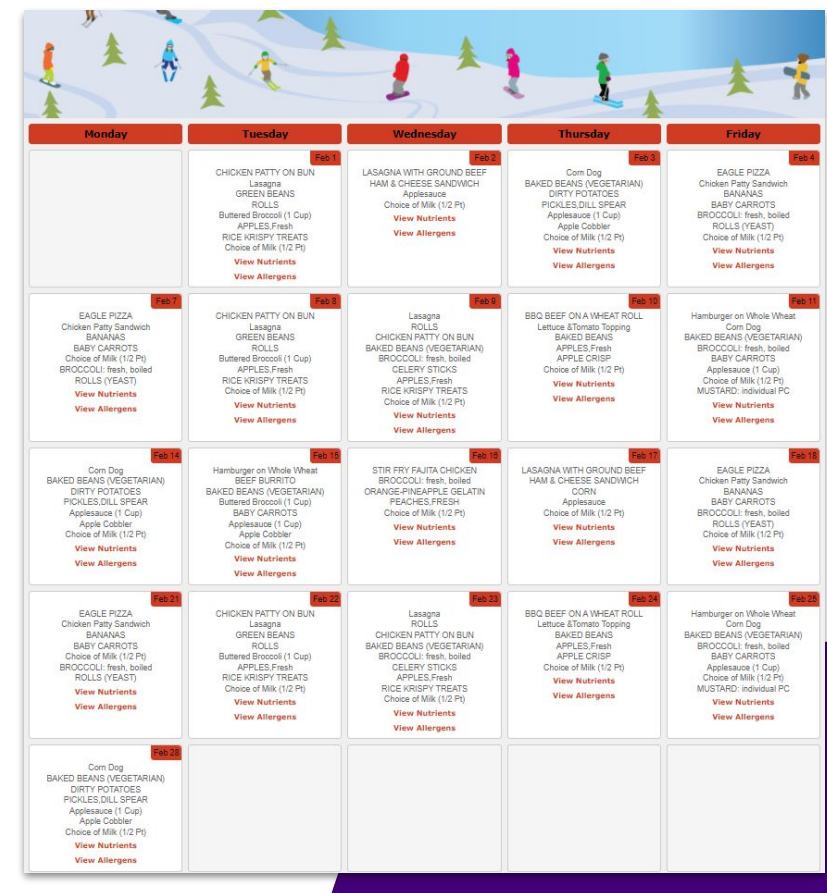

# Can I share Recipes and Ingredients with other districts in Mosaic?

- I have recipes in my database that
   I'd like to share with another district
- Another district has offered to share their recipes with me

- Yes! Share your recipes to the Community using the "share" button on the recipe page
- Download recipes that other districts have shared by searching the Community
- Search the Community by nutrient or component information, or by district

|                   | I/R                  | Item #      | CN Code | Description                                     | Measure        | Step |
|-------------------|----------------------|-------------|---------|-------------------------------------------------|----------------|------|
| 1 STALLON         | I                    | 20081       | 20081   | WHEAT FLR, WHITE, ALL-PURPOSE, ENR, BLEACHED    | 9 LB           | 1    |
|                   | I <u>18369</u> 18369 |             |         | LEAVENING AGENTS, BAKING PDR, DOUBLE-ACTING, NA | 5 oz           | 1    |
|                   | I                    | <u>2047</u> | 2047    | SALT,TABLE                                      | 2 TBSP + 2 tsp | 1    |
|                   | Ι                    | 799915      |         | MARGARINE, REG, HARD, SOYBN (HYDR)&CTTNSD       | 6 LB           | 1    |
| UT BUTTER COOKIES | Ι                    | 19335       | 19335   | SUGARS, GRANULATED                              | 7 LB + 3 oz    | 1    |
| 1: 300 EACH       | I                    | 1123        | 1123    | EGG,WHOLE,RAW,FRESH                             | 32 large       | 1    |
| o Schools         | I                    | 2050        | 2050    | VANILLA EXTRACT                                 | .5 CUP         | 1    |
|                   | Ι                    | 51540       | 51540   | Peanut Butter, Smooth                           | 30 (2 TBSP)    | 1    |

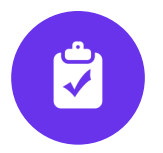

# **Inventory Management**

...

# How can I get my new products and prices into Mosaic?

- I have a lot of new inventory products to add to Mosaic
- I have received new bid prices from vendors, and I need to update those prices in Mosaic

- Products and Price Lists can be added manually, or they can be imported via spreadsheet.
- Contact support for the appropriate spreadsheet, fill it out and return it, then we will import the information into Mosaic free of charge!

| Description | Product Category | Product<br>Number | Item<br>Number | Purchase Unit<br>Description | Purchase<br>Unit Weight<br>Amount | Purchase<br>Unit Weight<br>Measure | Stock Unit<br>Description | Stock Units<br>per Purchase<br>Unit |
|-------------|------------------|-------------------|----------------|------------------------------|-----------------------------------|------------------------------------|---------------------------|-------------------------------------|
|             |                  |                   |                |                              |                                   |                                    |                           | <br>                                |
|             |                  |                   |                |                              |                                   |                                    |                           |                                     |
|             |                  |                   |                |                              |                                   |                                    |                           |                                     |
|             |                  |                   |                |                              |                                   |                                    |                           |                                     |

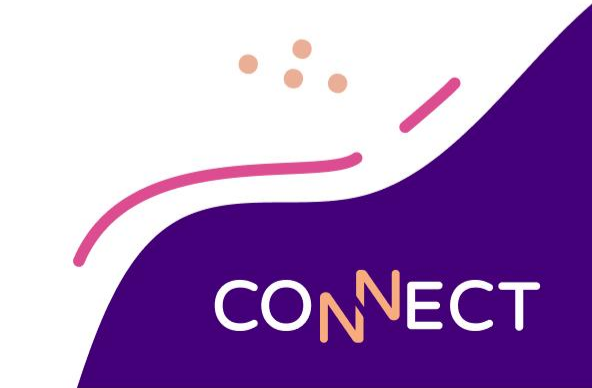

# How do I fix a transaction with incorrect information?

- A user committed an inventory transaction with the wrong quantity
- A user committed a Physical Count with the wrong quantity

- Once a transaction is committed we cannot edit it, but we can correct our inventory with an Adjustment
- Perform an Adjustment to add or remove stock to correct the On-Hand quantity

| te:                                               | George Washing       | gton Elementary |
|---------------------------------------------------|----------------------|-----------------|
| uantity on Hand:                                  | 3 Case (6/#10)       | ), 0 #10 Can    |
| djustment Type:                                   | Subtract (-)         | <b>*</b>        |
| urchase Unit Adjustment Amount:                   | 1                    | Case (6/#10)    |
| tock Unit Adjustment Amount:                      | 0                    | #10 Can         |
| ljustment Reason:                                 | Count Correctio      | n               |
|                                                   |                      |                 |
| omment:<br>Entered incorrect quantity for Physica | al Inventory on 2/28 | 4               |
| omment:<br>Entered incorrect quantity for Physica | al Inventory on 2/28 | 1               |
| omment:<br>Entered incorrect quantity for Physica | al Inventory on 2/28 | Commit Save     |
| omment:<br>Entered incorrect quantity for Physica | al Inventory on 2/28 | Commit Save     |
| omment:<br>Entered incorrect quantity for Physica | al Inventory on 2/28 | Commit Save     |

# How should I handle a product we no longer use?

- I am no longer using a product, what is the proper way to deal with this?
- We are no longer ordering a product, but are still using it

- A product that is still on hand, but is no longer being ordered can be discontinued
- A product that is no longer in use can be deactivated and zero'd out

| Status:                 | Discontinued |  |
|-------------------------|--------------|--|
| Commodity:              | Available    |  |
| Default Commodity Value | Discontinued |  |
| Default commonly value. |              |  |

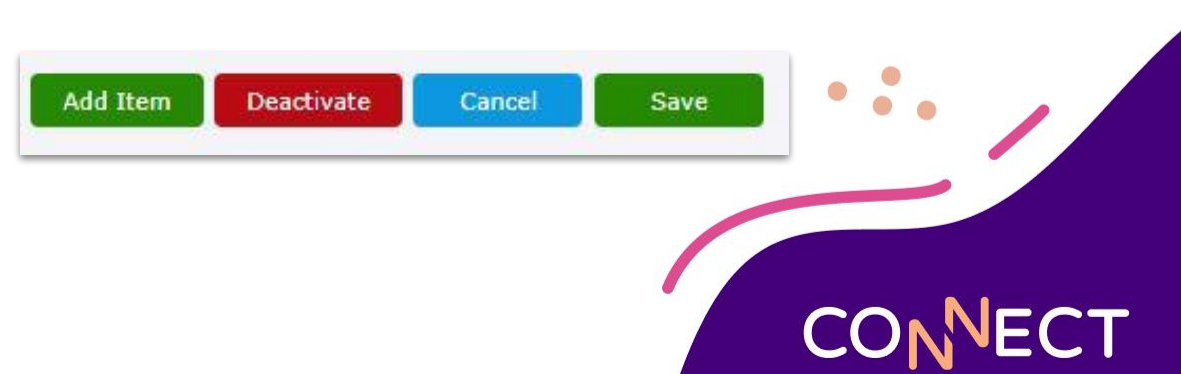

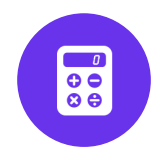

# **Physical Counts**

...

## **Can I delete a Physical Inventory session?**

- Two sessions were accidentally opened for the same month
- An old session has a partial percentage complete

- A Physical inventory session can be deleted as long is it is 0% complete – no quantities have been committed
- A Physical Inventory session cannot be deleted once any quantities have been committed, it will then need to be completed

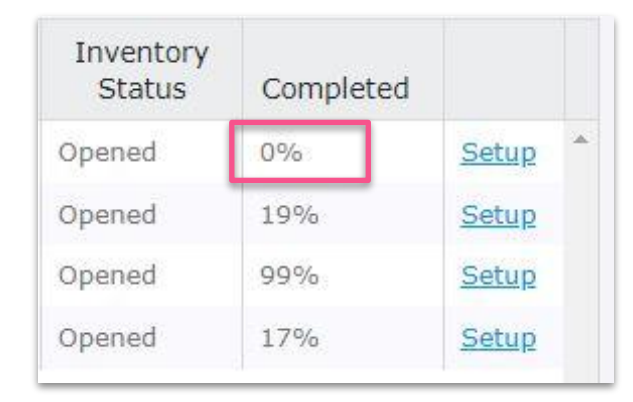

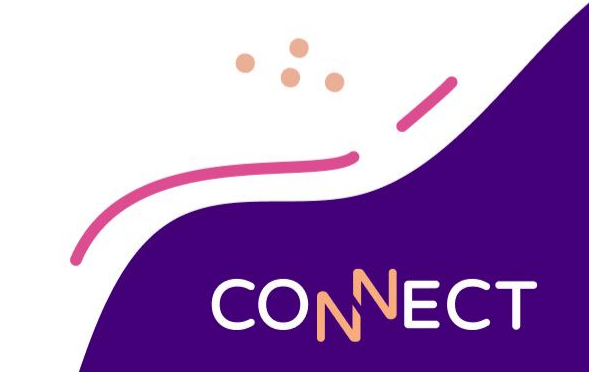

# Why can't I save my physical count?

 I'm adding my site's physical count but I can't select the save button

- As you input your product counts into the program, they are being saved automatically
- The only time you will see the save button selectable is if the auto-save is interrupted (e.g. poor or dropped internet connection)

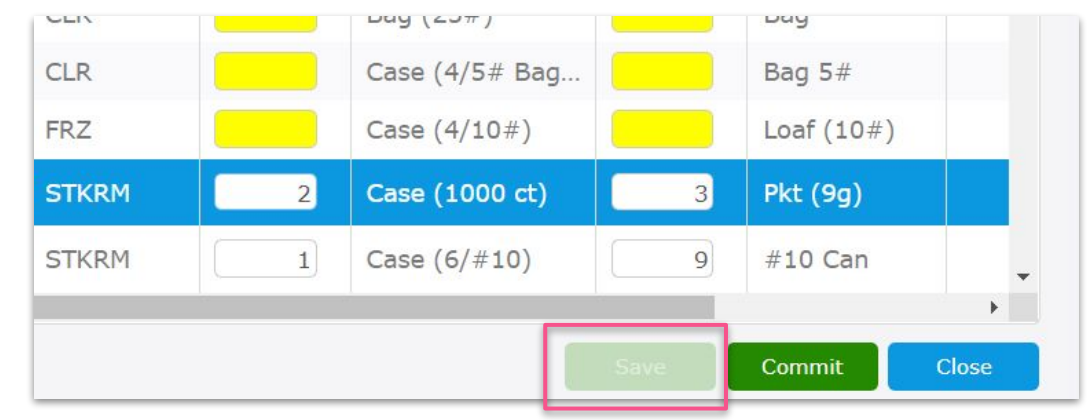

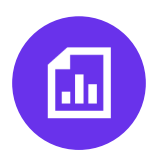

# **Reports & Production Records**

....

# My Report/Production Record does not show anyquantities

- Running the Menu
   Spreadsheet for Nutrient
   Analysis no quantities
   populate
- Production Record that should pull Planned production quantities is blank

#### **Answer:**

 Mosaic reports are able to pull numbers from multiple areas of the program – make sure the appropriate production quantities are filled in!

|                            |                   |           | Plani          | ned           | Offe           | red           |                | Ser           | ved               |
|----------------------------|-------------------|-----------|----------------|---------------|----------------|---------------|----------------|---------------|-------------------|
| Recipe Name                |                   | Portion   | Reim-<br>burse | A La<br>Carte | Reim-<br>burse | A La<br>Carte | Reim-<br>burse | A La<br>Carte | Short<br>Leftover |
| Meal Totals                |                   |           | 250            | 0             | 0              | 0             | 0              | 0             | 0                 |
| VEG&FRUIT SELF SERVE:K-8   | <u>PQ History</u> | Servings  | 100            | 0             | 0              | 0             | 0              | 0             | 0                 |
| ROLLS, DINNER, WHOLE WHEAT | PQ History        | Each 1 oz | 85             | 0             | 0              | 0             | 0              | 0             | 0                 |
| TOASTED CHEESE SANDWICH:   | PQ History        | SERVINGS  | 100            | 0             | 0              | 0             | 0              | 0             | 0                 |
| BROCCOLI: fresh, boiled    | <u>PQ History</u> | CUP       | 75             | 0             | 0              | 0             | 0              | 0             | 0                 |
| PEARS, cnd, Lt Syrup       | PQ History        | CUP       | 125            | 0             | 0              | 0             | 0              | 0             | 0                 |
| ORANGES                    | PQ History        | EACH      | 100            | 0             | 0              | 0             | 0              | 0             | 0                 |
| CHOCOLATE CHIP COOKIES     | PQ History        | EACH      | 225            | 0             | 0              | 0             | 0              | 0             | 0                 |
| MILK,1% LOWFAT             | PQ History        | HALF PINT | 150            | 0             | 0              | 0             | 0              | 0             | 0                 |
| MILK,NONFAT CHOCOLATE      | <u>PQ History</u> | Half Pint | 80             | 0             | 0              | 0             | 0              | 0             | 0                 |
| MILK,Skim                  | PQ History        | HALF PINT | 20             | 0             | 0              | 0             | 0              | 0             | 0                 |

# **Can I Customize a Production Record?**

- Can I decide what information is included in my production records?
- I have specific requirements I need to meet with my production records

#### **Answer:**

- Production Records can be customized with different formats
- Choose what information to include, and adjust the layout and column order to your needs

| Hon  | ne 🗲 Setup   | > Production Record I   | Formats > Edit : Lunch Production Record Format |
|------|--------------|-------------------------|-------------------------------------------------|
| Con  | Dage         | Cotup                   |                                                 |
| Gen  | erai Page    | e Setup                 |                                                 |
| Form | at Name:     | Lunch Production R      | ecord Format                                    |
| Repo | rt Heading:  | Heartland Lunch         |                                                 |
|      |              |                         |                                                 |
| #    | Column Ty    | pe                      | Column Header                                   |
| 1    | Recipe Num   | <u>iber</u>             | Recipe                                          |
| 2    | Recipe Nam   | <u>ie</u>               | Recipe Descriptions                             |
| 3    | Portion Size | 2                       | Portion Size                                    |
| 4    | Planned Qty  | <u>/ - Reimbursable</u> | Planned Reimb- ursable                          |
| 5    | Offered Qty  | - Reimbursable          | Offered Reimb- ursable                          |
| 6    | Served Qty   | - Reimbursable          | Served Reimb- ursable                           |
| 7    | Total Food ( | Cost                    | Total Food Cost                                 |
| 8    | Waste        |                         | Waste                                           |
| 9    | Blank Colur  | nn (hand filled)        | Comments                                        |

**JECT** 

# **Can I Customize a Production Record?**

- Can I decide what information is included in my production records?
- I have specific requirements I need to meet with my production records

#### **Answer:**

- Production Records can be customized with different formats
- Choose what information to include, and adjust the layout and column order to your needs

#### **Heartland School Solutions**

- Heartland Lunch
- Mon 12/5/2022

Elementary Lunch-Traditional

| Recipe | Recipe Descriptions     | Portion Size | Planned<br>Reimb-<br>ursable | Offered<br>Reimb-<br>ursable | Served<br>Reimb-<br>ursable | Total Food<br>Cost | Waste | Comments |  |
|--------|-------------------------|--------------|------------------------------|------------------------------|-----------------------------|--------------------|-------|----------|--|
| 990071 | EAGLE PIZZA             | EACH         | 145                          | 155                          | 150                         | \$23.331           | 0     |          |  |
| 990114 | Chicken Patty, BRD      | Sandwiches   | 105                          | 115                          | 105                         | \$46.664           | 0     |          |  |
| 900014 | BANANAS                 | EACH         | 130                          | 110                          | 107                         | \$10.712           | 0     |          |  |
| 146    | CARROTS, BABY, RAW      | Bag (1/2 c)  | 150                          | 125                          | 113                         | \$16.261           | 0     |          |  |
| 257    | BROCCOLI: fresh, boiled | CUP          | 70                           | 90                           | 87                          | \$14.364           | 0     |          |  |
| 990035 | ROLLS (YEAST)           | EACH         | 130                          | 125                          | 116                         | \$5.115            | 0     |          |  |
| 228    | MILK, Non Fat Chocolate | HALF PINT    | 200                          | 210                          | 209                         | \$44.720           | 0     |          |  |
| 230    | MILK,1% Lowfat          | HALF PINT    | 25                           | 35                           | 32                          | \$6.235            | 0     |          |  |
| 900005 | MILK,Skim               | HALF PINT    | 25                           | 25                           | 27                          | \$5.805            | 0     |          |  |

ECT

Signature \_\_\_\_

# How can I streamline my day?

- Are there any tips for how I can streamline my day?
- What can Mosaic do to help use mine and my managers' time more effectively?

- Production Records can be scheduled to run automatically
- Set parameters and frequency to send regular Production Records right to your reports inbox

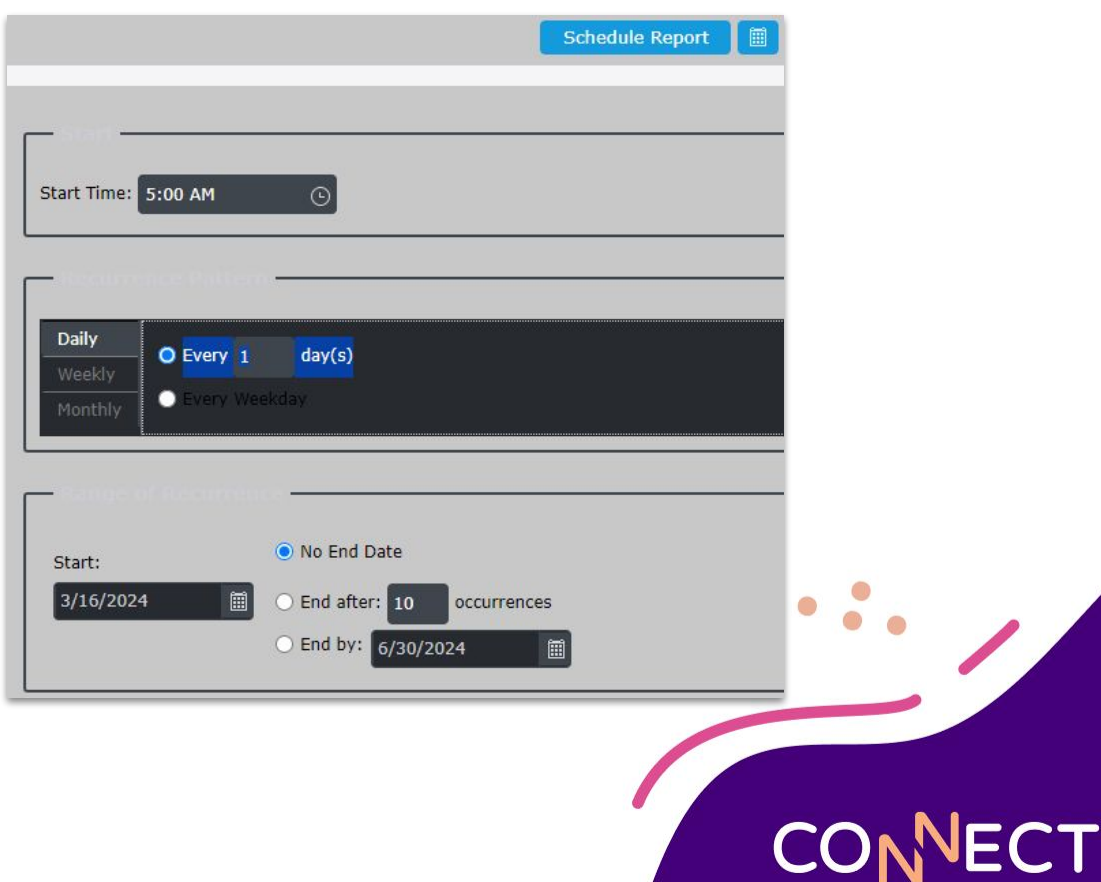

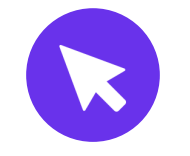

# **Self-Help Resources**

...

### **Self Help Resources**

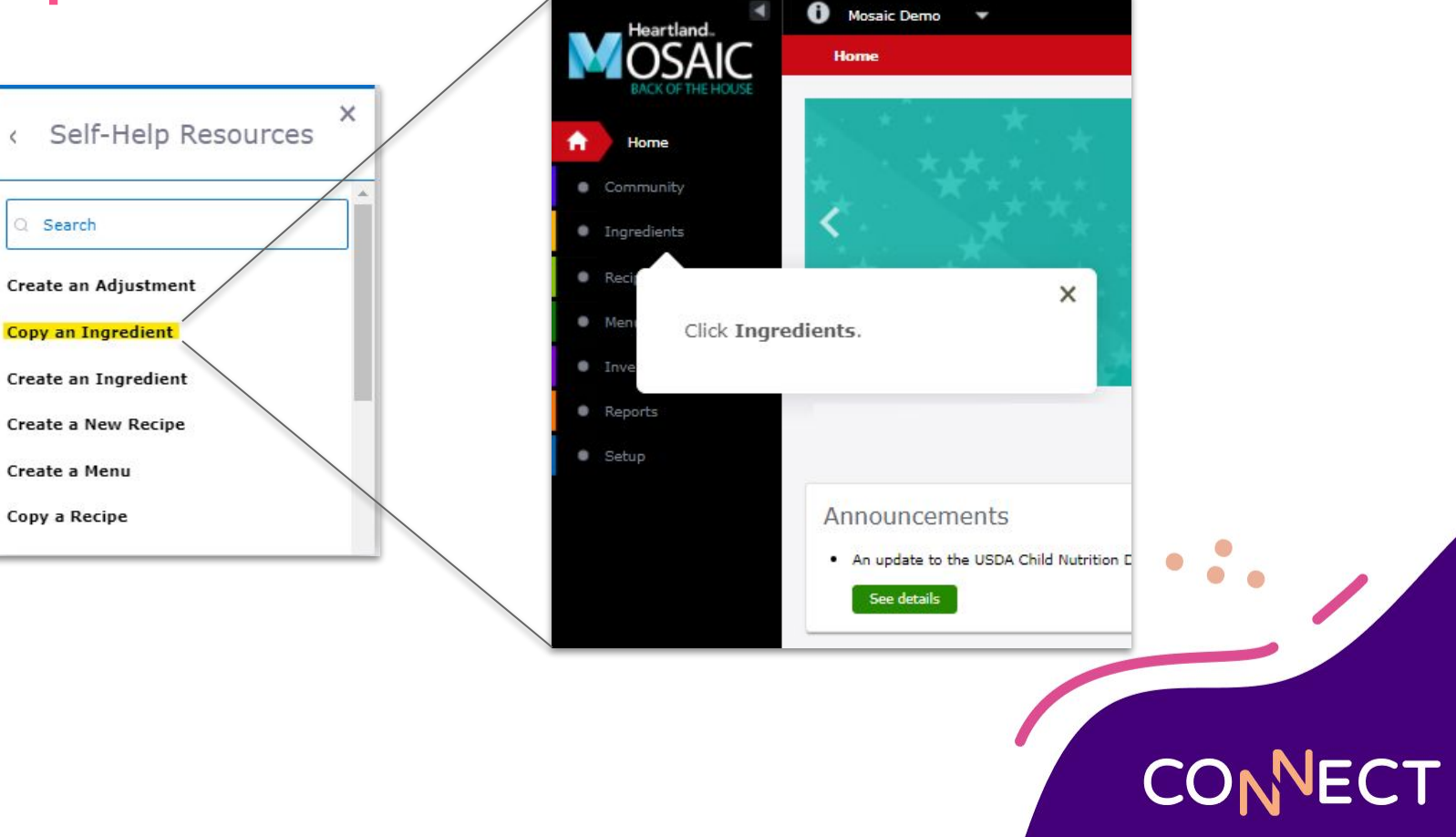

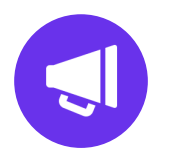

# What's New for You

...

## What's New for You

Access information on the latest version of Mosaic from the What's New for You link in the Communication Banner on the home page

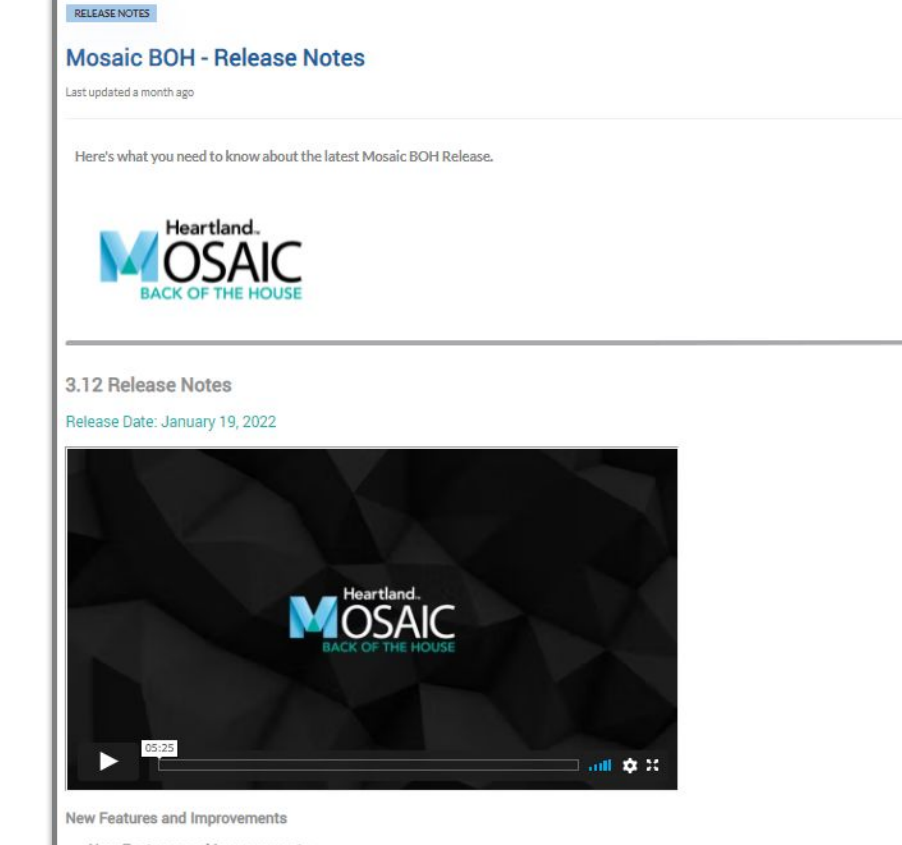

- New Features and Improvements
- Option to include portion size in the Menu Calendar Export Now you have the option to include the portion size in the menu calendar
  export so that you no longer need to include the portion size in the recipe name.
- Ordering Option to bulk approve vendor purchase orders We've added the ability to bulk approve purchase orders so that you can save time when having to approve multiple purchase orders.
- Ordering Option to bulk approve warehouse orders We've added the ability to bulk approve warehouse orders so that you can save time when having to approve multiple warehouse orders.

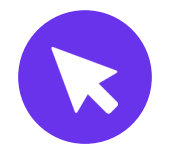

# **Additional Resources**

....

## **Additional Resources - Heartland Univ.**

- Click Register here
- Code: LEARNMOSAICBOH

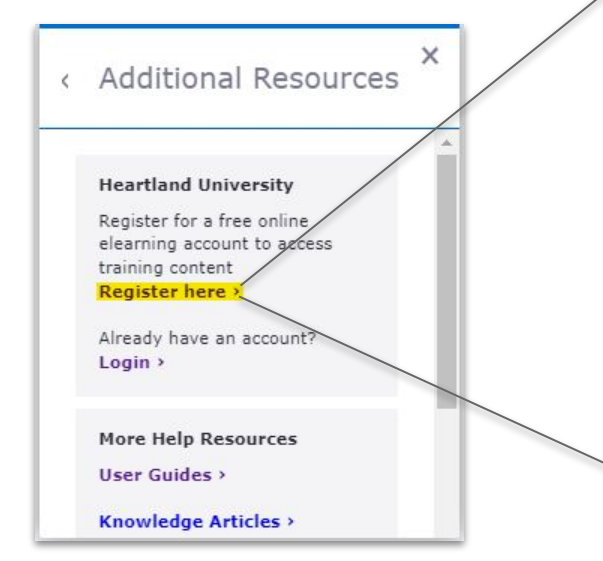

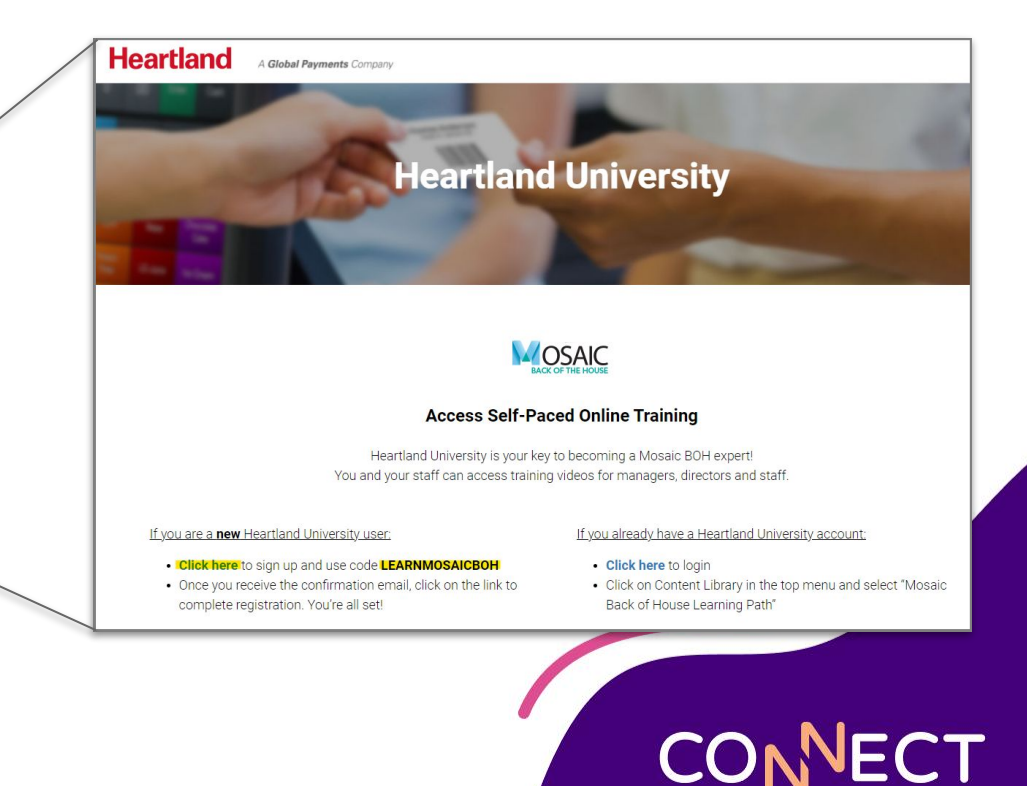

# **Heartland University Registration**

Register 

- Receive an Email Link
- Begi

| egin Online Courses                                                   | Mosaic - Back of House Learning Path                                                                    |
|-----------------------------------------------------------------------|----------------------------------------------------------------------------------------------------|
| Online Courses Self Sign Up                                           | E Courses O More information Additional References                                                      |
| Register to access courses by entering the code provided to you       |                                                                                                    |
| First Name:                                                           | ✓ Administrators                                                                                        |
| Last Name:                                                            | Mosaic - Back of House - Welcome to Menu Planning                                                       |
| Email:                                                                | Mosaic - Back of House - Welcome to Menu Planning     Mosaic - Menu Planning - Functions - Introduction |
| We will send account login information to this address Confirm Email: | About this Learning Path                                                                                |
|                                                                       |                                                                                                    |
| Language                                                              |                                                                                                    |
| English 🗸                                                             |                                                                                                    |
| Code:                                                                 |                                                                                                    |
| Register                                                              |                                                                                                    |
|                                                                       |                                                                                                    |
|                                                                       |                                                                                                    |

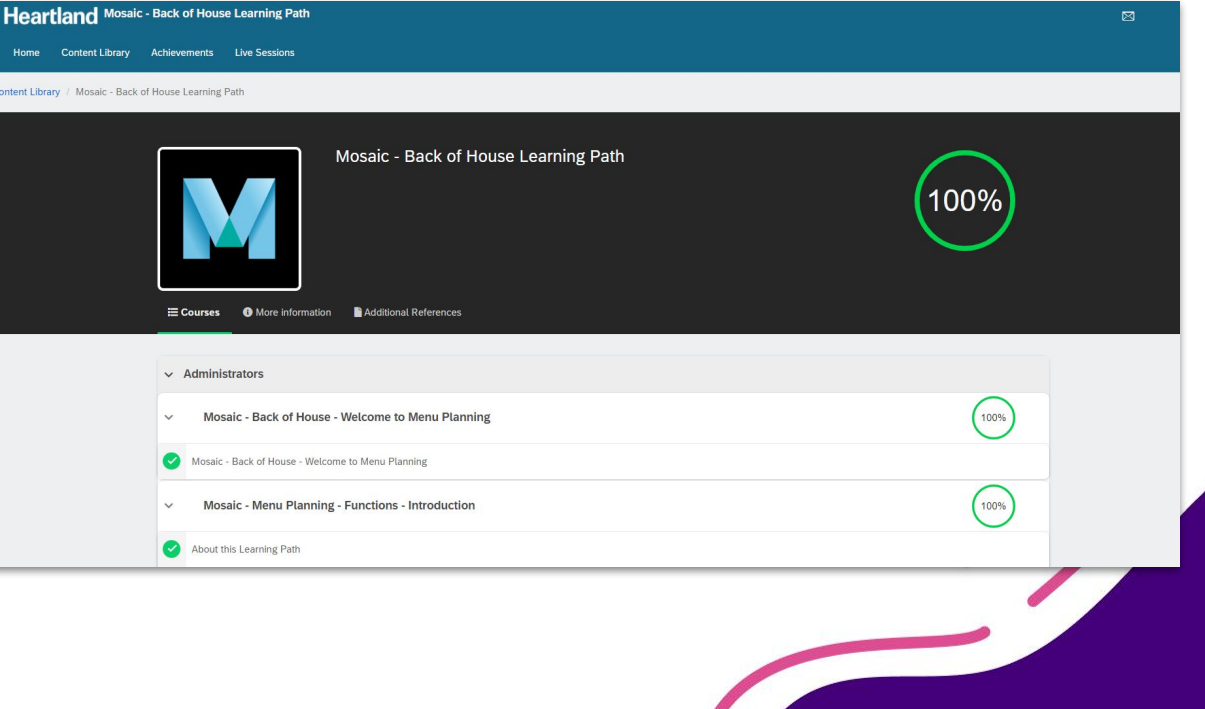

CONNECT

#### **Additional Resources - User Guides**

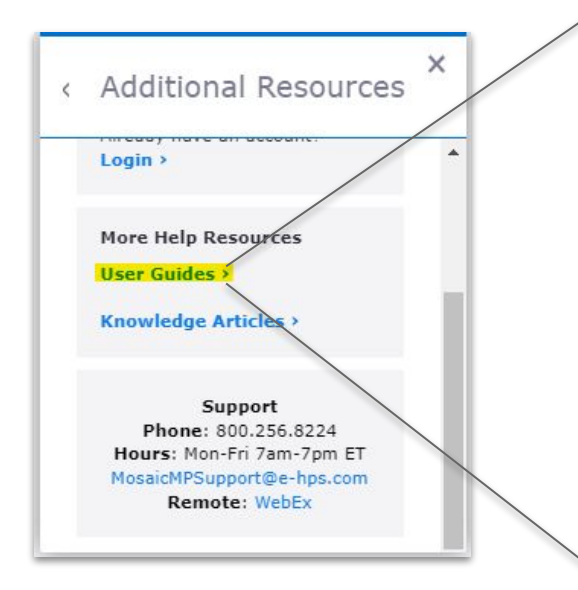

| Home > Help                                                                        |  |
|------------------------------------------------------------------------------------|--|
| Nosaic Back of the House Documentation                                             |  |
| User Guide                                                                         |  |
| User Guide - Mosaic BOH Companion App                                              |  |
| Using the Yield Factor Method                                                      |  |
| HSS Online Learning                                                                |  |
| Login to HSS University                                                            |  |
| Conversion Calculator                                                              |  |
| Conversion Calculator                                                              |  |
| Support                                                                            |  |
| Phone: 800.256.8224                                                                |  |
| Hours of Operation: Mon-Fri 7am -7pm ET<br>Email: <u>MosaicMPSupport@e-hps.com</u> |  |
| Remote: WebEx                                                                      |  |

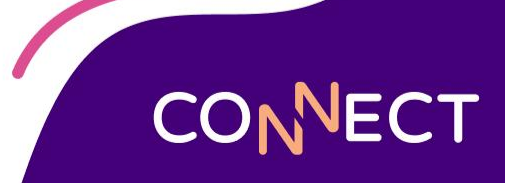

### **General Support - Knowledge Articles**

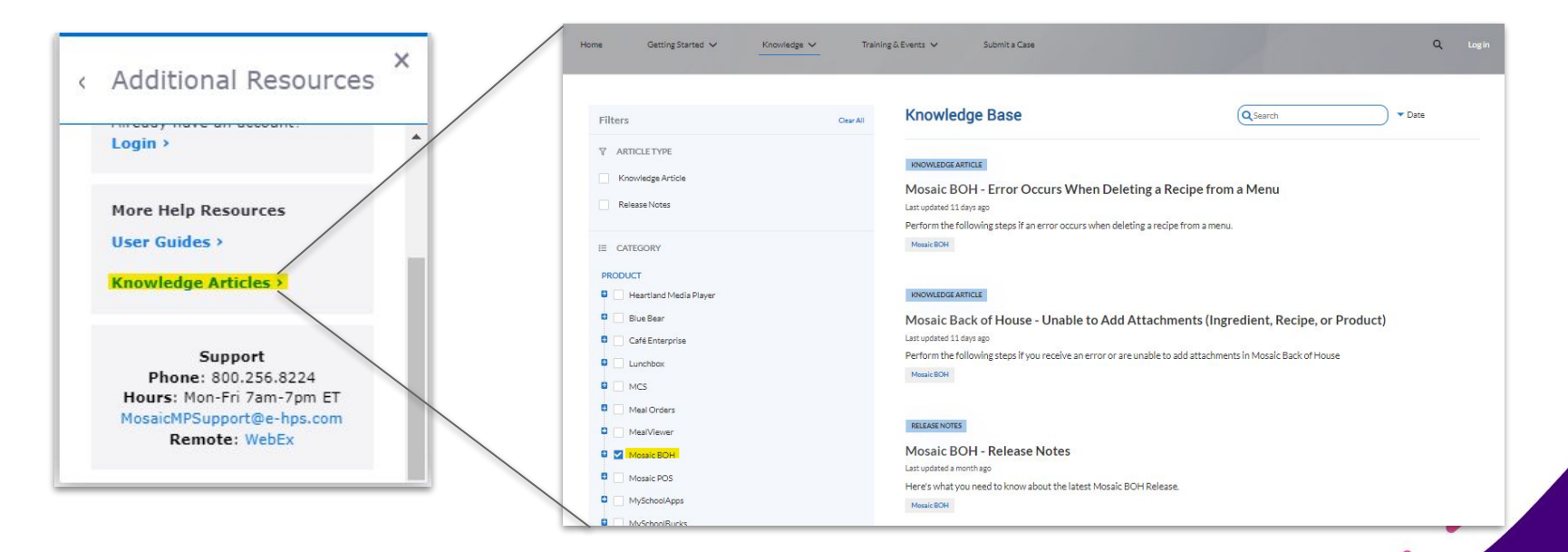

Note: Checkbox next to Mosaic BOH

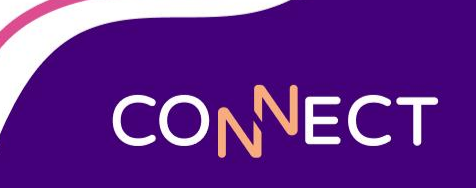

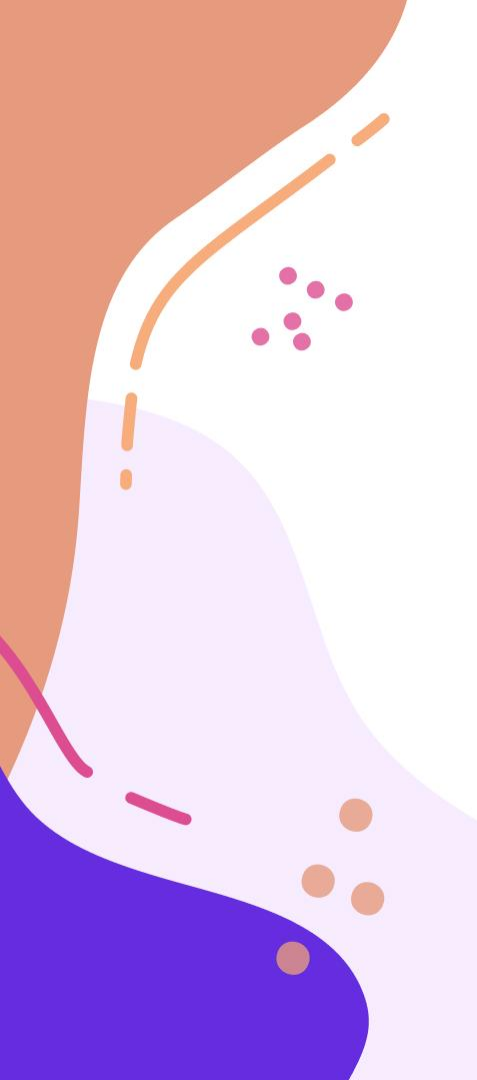

# **Need Help?**

**Phone Support** 1-800-724-9853, say "Mosaic Back of House"

**Email Support** 

MosaicMPSupport@e-hps.com

#### **Additional Resources**

help.heartlandschoolsolutions.com

#### Available in the Help Menu

HSS University Training Videos User Guides Knowledge Articles

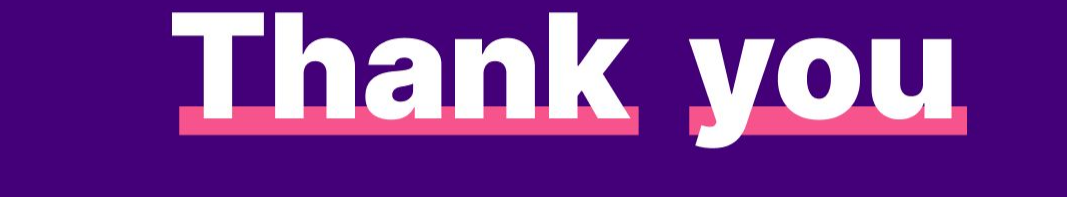

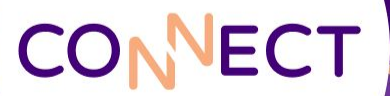